# **ELEVATOR QUICK-START GUIDE (v 3.21)**

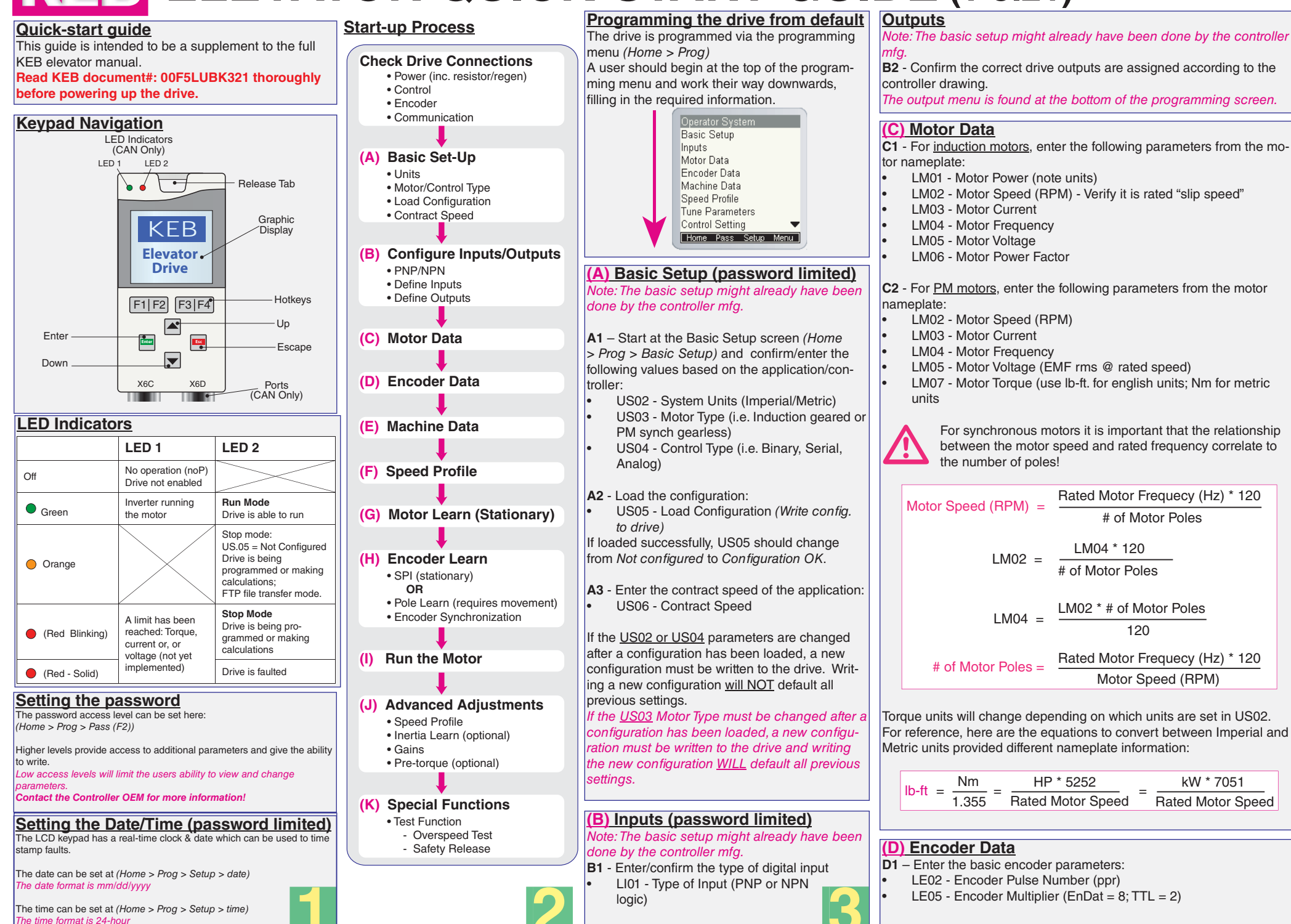

## (E) Machine Data

E1 - Enter the machine data:

LN01 - Sheave Diameter (use inches for english units; mm. for metric units)

LN02 - Gear Ratio (x:1); gearless applications --> x=1

LN03 - Roping Ratio (x:1)

Incorrect setting of the machine data parameters may cause the elevator to run too fast or too slow or may incorrectly calculate the overspeed limit.

# (F) Speed Profile

**F1** – Enter the speed control parameters (digital, binary, and positioning control only).

The speed commands in Analog and Serial speed control are dictated by the controller so these speed parameters will have no effect. However, in Analog speed control, the user must enter a High Speed setting which corresponds high speed to +10V.

Enter the following speed settings if applicable:

- LS01 Leveling Speed
- LS02 High Speed
- LS03 Inspection Speed
- LS04 Correction Speed
- LS05 Intermediate Speed 1
- LS06 Intermediate Speed 2
- LS07 Intermediate Speed 3

Note: The nomenclature of the speeds above are defined (as default) by KEB. However, the controller manufacturer may assign speeds differently (e.g. the controller manufacture may use Intermediate Speed 1 for High Speed). If the elevator does not move at the correct speed, verify which speed is selected and it's corresponding setting (Diag. screen #10). Also, verify whether the command speed and encoder speed match.

F2 – To begin with, use the KEB defaults for the profile adjustments.

The KEB LCD operator can approximate all relevant profile parameters depending on the desired aggressiveness of the application (i.e. soft, medium, or hard profile). The adjustments can be made with:

- LS15 High Speed Profile
- LS16 One Floor Profile (Intermediate Speeds 1, 2)
- LS17 Emergency Profile (Intermediate Speed 3)

F3 –Alternatively, if a user wants to customize the profile, they can adjust the different speed profiles based on the selected speed: Speed

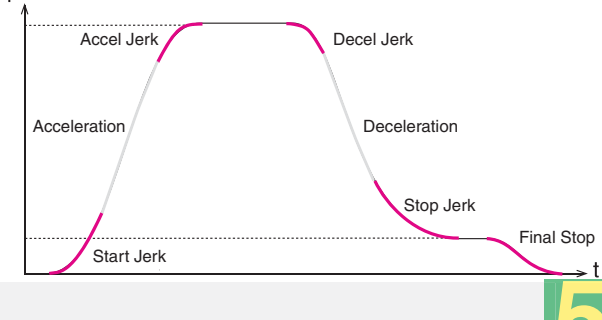

| Speed Profile Parameters |            |                        |                     |            |
|--------------------------|------------|------------------------|---------------------|------------|
|                          | High Speed | Short Run<br>Int. 1, 2 | Emergency<br>Int. 3 | Inspection |
| Acceleration             | LS20       | LS30                   | LS40                | LS50       |
| Start Jerk               | LS21       | LS31                   | LS41                | LS51       |
| Accel Jerk               | LS22       | LS32                   | LS42                | LS52       |
| Deceleration             | LS23       | LS33                   | LS43                | LS53       |
| Decel Jerk               | LS24       | LS34                   | LS44                | LS54       |
| Stop Jerk                | LS25       | LS35                   | LS45                | LS55       |
| Final Stop               | LS43-45    |                        |                     |            |

# (G) Motor Learn

#### G1 – Motor Learn

The Motor Learn function can be found under the Tune Parameters group from the Programming menu (*Home > Prog > Tune Parameters > LL01*). Begin the procedure by setting:

LL01 Motor Tuning = Start

Follow the instructions on the LCD screen. The user is instructed to: 1. Disable the brake

- 2. If the speed is generated by the controller (Analog or Serial), then set external speed command to zero
- 3. Press and hold inspection (speed + enable inputs) until completed

The process should take 2-5 minutes and will emit a high pitched noise while the drive measures various motor parameters.

The drive will confirm a successful motor learn, and LED 1 and 2 will flash If needed, reconnect the brake wire and return the controller command speed.

# (H) Encoder Learn

H1 - Encoder Learn, Induction Motors

In applications with Induction Motors, the Encoder Synchronization function can be used to determine the correct A/B phasing of the encoder channels and whether the direction needs to be inverted for the correct direction of travel.

For Induction motors, the Encoder Synchronization can be adjusted at parameter LL07; Proceed to section H3 (IM only)

H2 - Encoder Learn, PM motors

When using PM motors, the encoder position/pole must be learned.

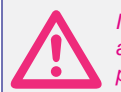

If at any time the physical relation between the motor shaft and encoder changes (i.e. encoder replaced, encoder slippage, etc.) the encoder position must be relearned.

There are 2 functions available to determine the encoder pole position with PM machines:

1. SPI (Stationary Pole Identification) – This process is preferred and can learn the encoder position without movement (i.e. with ropes + brake set).

 Encoder Pole Learn – Process requires sheave movement with little friction (i.e. unroped or balanced car) but can accurately determine encoder phasing.

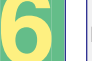

 SPI To start the SPI Learn go to LL05 and follow the instructions on the LCD:
LL05 - SPI ("Start")

The user will be prompted to:

1. Disable the brake

2. If the speed is generated by the controller (Analog or Serial), then set external speed command to zero

3. Press and hold inspection (speed + enable inputs) until finished Upon successful learn, the pole position will be written to parameter LE06, and LED 1 and 2 will flash, re-connect brake before attempting the Encoder Synchronization, step H3 —> The drive will automatically go to step H3 to synchronize the encoder.

## 2. Encoder Pole Learn

This procedure requires relatively frictionless movement (i.e. unroped sheave or balanced load)

To begin the process, set Encoder Pole Learn to "START":

- LL06 Encoder Pole Learn ("START")
- The user will be prompted to:

1. Press and hold the inspection (direction + enable inputs) until finished When the process is complete, the keypad will prompt the user to release the inspection command. The encoder position and A/B phasing information will be automatically written to parameters LL06 and LL03, respectively.

--> The drive will automatically go to step H3 to synchronize the encoder.

## H3 – Encoder Synchronization

The Encoder Synchronization function can be used to determine the correct A/B phasing of the encoder channels and whether the direction needs to inverted for the correct direction of travel It should be done for both PM and IM applications. Begin the process by setting:

LL07 - Encoder Synchronization to "START"

Then follow the directions on the keypad. The drive will iteratively run

# (I) Run The Motor

At this point, the drive should be set up far enough to run reasonably well on inspection speed. The user should run the elevator in both the up/ down directions and monitor the current in the home/diagnostic screen.

- For a balanced car, the current should be reasonably low.
- For an empty car, the running current should be less than motor rated current in both directions.

If operation on inspection speed shows no issues, the next step is to run the elevator up to high speed.

Before this is done, there may be a few parameters which need adjustment:

LC.30 - Maximum Torque (Default is 150%; Typical values are 200-250%)

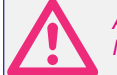

Any time the motor data parameters are adjusted, the LC30 Maximum Torque will automatically re-calculate to 150%.

# Run The Motor (at High Speed)

Now, the elevator should be able to run at high speed with no major issues. At this point, if the user is satisfied then no further adjustments may be needed to increase ride quality.

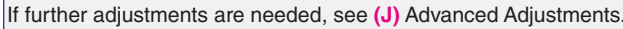

#### (J) Advanced Adjustments (Password limited)

J1 - Adjusting Accel/Decel rates - See section F2 for more information. In general, higher values result in a hard/fast profile, while lower values give softer. slower transitions.

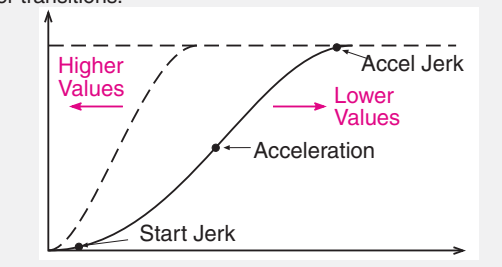

## J2 - Inertia Learn (FFTC)

Feed Forward Torque Control (FFTC) reduces the dependence on speed feedback from the motor by predicting what the elevator system will do and providing the required torque. It is recommended for optimal control of dynamic applications.

#### Process

1. Get the car running at contract speed over multiple floors

2. Balance the car and run on inspection to the middle of the hoistway. Monitor torque (Diag. screen #3) - the motor torque in the up and down direction should be equal but opposite in direction. If this is not the case, adjust the counterweights before proceeding.

3. Run the car at high speed. For buildings with 12 floors or less, run the car from top to bottom. For taller buildings, run between at least 10 floors from the middle of the hoist way (5 above, 5 below). Make sure this measurement is done from the middle of the hoistway to account for rope compensation. Make sure the car reaches high speed! If not, lower the speed such that the car reaches a stable speed for 2 seconds.

- 4. Begin the process by setting:
- LL10 Inertia Learn ("START")

5. Follow the directions on the keypad. After four runs, the drive will automatically calculate the inertia based on the averages.

# J3 - Gain Adjustment (in lieu of Inertia Learn)

#### **Proportional Gain**

The proportional gain maintains general control and stability over the entire speed range. In general, it provides the magnitude of response. The proportional gains are split up into the 3 values:

- LC03 Acceleration and constant speed
- LC04 Deceleration
- LC05 Pretorque

Lower values (1000) may result in loose control and overshoot of the command speed as high speed is reached.

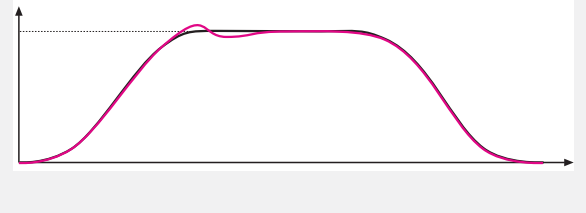

High values (10,000) can cause high frequency oscillation resulting in vibration or a buzzing sound in the motor.

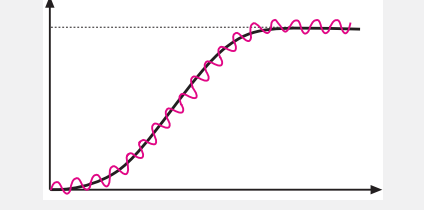

#### Integral Gain

The integral gain is responsible for correcting long-term average error in speed as well as providing increased control and rigidity at lower speeds for starting and stopping. The integral gains are split into 3 values:

- LC08 Acceleration and constant speed
- LC09 Deceleration
- LC10 Pretorque

If the gains are too low, the actual speed will have difficulty tracking the command speed. The drive will not catch the load auickly or will have difficulty overcoming starting friction during takeoff

If the gains are too high there could be torgue pulsations during accel, constant speed, or decel.

#### Integral Gain Offset

The integral offset gain values are effective only at low speeds. Values which are too low will cause the actual speed to lag the command speed. Values too high will cause vibration or steps at the final approach.

LC11 - KI Offset Acceleration

The offset acceleration gain will assist the motor in catching the load during starting - this setting is especially important for high efficiency geared or gearless applications.

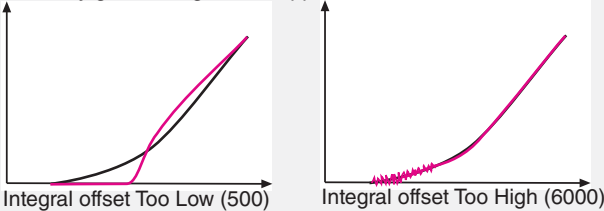

LC12 - KI Offset Deceleration The offset deceleration gain will assist the motor in tracking when coming into the floor

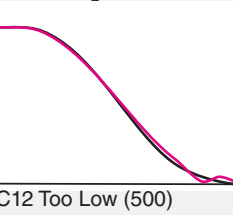

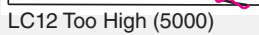

#### J4 - Pretorque Adjustment

The drive's internal pretorque is a feature which can be used to minimize the rollback which may occur at brake pick without the need for an external load weighing device. (Pretorgue is available when LC01 = Closed Loop FOC or Closed Loop Synthetic Pretorque)

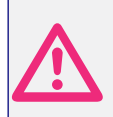

Adjust the brake spring tension, brake voltage, and brake timing first. Note that it is often advantageous to use a lower spring tension and lower brake pick voltage in order to provide a softer lifting of the brake.

#### Adjustments

- LT02 (Control Hold Off timer) Should be set such that it expires briefly before the brake is picked.
- LT03 (Speed Start Delay) Relates to the pretorgue holding period before takeoff.
- LC05 (KP Speed Pretorgue) Gains active during LT03 pretorgue period.
- LC10 (KI Speed Pretorque) See LC05. Adjust higher for tighter control.

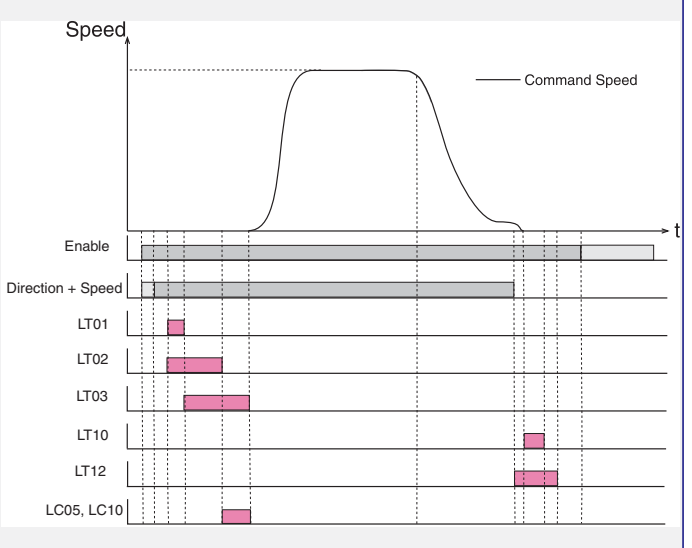

# (K) Special Functions

LL15 - Overspeed Test

Allows the drive to run at a higher speed than the programmed contract speed for a single run in order to perform overspeed or governor tests. The speed at which the overspeed test will perform is set in LL16.

# LL17 - Safety Release

The safety release function turns off the acceleration jerk rates and raises the maximum torgue limit for one run in order to drive an elevator car off the safeties.

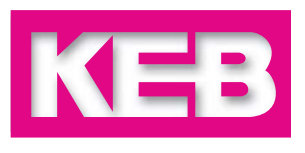

LC12 Too Low (500)

## Troubleshooting & Errors - See section 7.0 of drive manual for complete listing

| Error Over Voltage                                                                                                    | Error Over Current                                                                                                    | Error Overload                                                                                                    | Error Overspeed                                                                                                    | Motor Noise                                                                                                    |
|----------------------------------------------------------------------------------------------------|----------------------------------------------------------------------------------------------------|----------------------------------------------------------------------------------------------------|----------------------------------------------------------------------------------------------------|----------------------------------------------------------------------------------------------------|
| Trip Voltage (460V drive) = 840VDC<br>Trip Voltage (230V drive) = 400VDC                                                         | Can be monitored on Diag. screen #1 or DG06 or DG31                                                                                                    | Time dependent overload - excessive current See section 2.7 of manual                                                                                   | The internal overspeed limit is exceeded                                                                                                    | Vibration<br>Increase sample rate of encoder (LE04)                                                                                                    |
| Braking resistor should shunt at:<br>760VDC (460V drives)                                                                        | If error occurs <u>instantly</u> at the start of each run, the issue may be:                                                                                               | htty at the start of each<br>be: Excessive Current                                                                                                    | Causes:<br>Incorrect machine data settings (LN01-03)<br>Lack of motor control<br>Peak current reached (Diag. screen #1)<br>May torque might be too low (LC30) | Reduced speed control gains<br>Check if modulation grade is reached<br>Squealing/Grinding<br>Check sample rate of encoder; 4-8ms typ.<br>Check encoder multiplier (LE05)<br>Verify motor data |
| 380VDC (230V drives)<br>Check:<br>Brake resistor connection<br>Disconnect resistor - measure resistance                          | Ground fault on motor leads<br>Damaged or slow closing motor contactor<br>Motor Failure<br>Shorted output transistor in drive                                              | Incorrect motor data<br>Incorrect encoder data<br>High mechanical load/issues (friction)<br>Brake is not releasing at start of run                      |                                                                                                    |                                                                                                    |
| Measure DC bus terminals ( $\approx$ 1.41x VAC <sub>IN</sub> )<br>Proper mains grounding<br>Is the Brake transistor functioning? | If error is <u>intermittent</u> , the issue may be:<br>Damaged or slow to close motor contactor<br>Loose motor connections<br>Electrical noise, faulty grounding           | Error Low Speed Overload                                                                                                    | Incorrect motor data (i.e. LM02 & LM04)<br>Incorrect encoder pole position<br>Speed gains too high or too low<br>Unloaded motor might require low gains       | "Clunk" at the end of the run<br>Verify the drive enable is not being<br>dropped prematurely while drive is still<br>outputting forgue to the motor                                           |
| Error Under Voltage                                                                                                    | Faulty cabling                                                                                                    | Causes:                                                                                                    | Modulation grade exceeds minimum                                                                                                    | (i.e. enable is dropped before the speed and                                                                                                    |
| Trip Voltage (460V drive) = 240VDC<br>Trip Voltage (230V drive) = 216VDC                                                         | Error Overheat Power Module<br>The heatsink temperature can be monitored<br>on Diag. screen #7 or DG37.                                                                    | Excessive Current<br>High duty at low speeds                                                                                                    | Modulation should not exceed 100%<br>Sudden, Excessive movement                                                                                               | Check fault log - Is "Drive Enable Dropped"<br>error present?                                                                                                    |
| Check:<br>Input voltage and wiring<br>Missing input phase                                                                        |                                                                                                    | ing The heatsink temperature can be monitored on Diag. screen #7 or DG37.                                                                               | Incorrect encoder data<br>High mechanical load/issues (friction)                                                                                              | Incorrect Motor data<br>Incorrect encoder data                                                                                                    |
| Imissing input phaseTypically, the heatsink temperature should<br>below 65° C. Error trips at 90° C.                             | Typically, the heatsink temperature should be below 65° C. Error trips at 90° C.                                                                                           | Brake is not releasing at start of run                                                                                                    | Speed Following Error                                                                                                    | Causes:<br>LC30 is too low                                                                                                    |
| Error Motor Protection                                                                                                    | Causes:                                                                                                    | Error Low Motor Current                                                                                                    | The encoder speed deviates from the com-<br>mand speed by more than the amount set in                                                                         | Incorrect motor data<br>Incorrect encoder data                                                                                                    |
| Excessive RMS motor current - according to LM08 (IM) and LM11(PM motor)                                                          | Check operation of fans (LX06)<br>Make sure fans are not clogged<br>Increase airflow around inverter<br>Faulty temperature sensor<br>Does error happen when drive is cool? | Low current during initial current check<br>Causes:                                                                                                    | LX14 (for more than 3 secs.)<br>Causes:                                                                                                    | Incorrect gains<br>Modulation grade being reached                                                                                                    |
| Causes:<br>Excessive Current<br>Incorrect motor data<br>Incorrect encoder data<br>High mechanical load/issues (friction)         |                                                                                                    | One or more motor leads not connected<br>Motor contactor not closing (or in time)<br>Motor contactor contacts are damaged<br>Motor windings are damaged | Lack of control (torque/current limit)<br>Speed gains set too low<br>Mechanical issues / High friction<br>Modulation grade exceeds maximum                    |                                                                                                    |

## Selected Parameters - See section 8.1 of drive manual for complete listing The ability to view/write parameters is dictated by the user access level (Home > Prog > Pass (F2)) - Contact the controller OEM for more information

| LE - Encoder Parameters |                         |       |  |
|-------------------------|-------------------------|-------|--|
| Param.                  | Name                    | Value |  |
| LE01                    | Encoder 1 Interface     |       |  |
| LE02                    | Encoder 1 Pulse Number  |       |  |
| LE03                    | Swap Encoder 1 Channels |       |  |
| LE04                    | Encoder 1 Sample Rate   |       |  |
| LE06                    | Encoder 1 Pole Position |       |  |

| LM - Motor Parameters |                        |       |
|-----------------------|------------------------|-------|
| Param.                | Name                   | Value |
| LM01                  | Motor Power            |       |
| LM02                  | Motor Speed            |       |
| LM03                  | Motor Current          |       |
| LM04                  | Motor Frequency        |       |
| LM05                  | Motor Voltage          |       |
| LM06                  | Motor Power Factor     |       |
| LM07                  | Motor Torque           |       |
| LM09                  | Elec. Motor Protection |       |

| LN - Machine Parameters |                          |       |  |
|-------------------------|--------------------------|-------|--|
| Param.                  | Name                     | Value |  |
| LN01                    | Traction Sheave Diameter |       |  |
| LN02                    | Gear Reduction Ratio     |       |  |
| LN03                    | Roping Ratio             |       |  |

| LS - Speed Parameters |                      |       |  |
|-----------------------|----------------------|-------|--|
| Param.                | Name                 | Value |  |
| LS01                  | Leveling Speed       |       |  |
| LS02                  | High Speed           |       |  |
| LS03                  | Inspection Speed     |       |  |
| LS04                  | Correction Speed     |       |  |
| LS05                  | Intermediate Speed 1 |       |  |
| LS06                  | Intermediate Speed 2 |       |  |
| LS07                  | Intermediate Speed 3 |       |  |
| LS15                  | High Speed Profile   |       |  |
| LS16                  | One Floor Profile    |       |  |
| LS17                  | Emergency Profile    |       |  |

| LL - Tune Parameters |                             |       |  |
|----------------------|-----------------------------|-------|--|
| Param.               | Name                        | Value |  |
| LL01                 | Motor Tuning                |       |  |
| LL05                 | SPI                         |       |  |
| LL06                 | Encoder Pole Position Learn |       |  |
| LL07                 | Encoder Synch.              |       |  |
| LL10                 | Inertia Learn               |       |  |
| LL15                 | Overspeed Test              |       |  |
| LL16                 | Overspeed Test Speed        |       |  |
| LL17                 | Safety Release              |       |  |
|                      |                             |       |  |

| LC - Control Settings |                         |       |  |
|-----------------------|-------------------------|-------|--|
| Param.                | Name                    | Value |  |
| LC01                  | Control Mode            |       |  |
| LC02                  | Speed Gain Optimization |       |  |
| LC03                  | KP Speed Accel          |       |  |
| LC04                  | KP Speed Decel          |       |  |
| LC05                  | KP Speed Pre-torque     |       |  |
| LC08                  | KI Speed Accel          |       |  |
| LC09                  | KI Speed Decel          |       |  |
| LC10                  | KI Speed Pre-torque     |       |  |
| LC11                  | KI Speed Offset Accel   |       |  |
| LC12                  | KI Speed Offset Decel   |       |  |
| LC30                  | Maximum Torque          |       |  |

| LT - Timer Parameters |                                                                                        |  |
|-----------------------|----------------------------------------------------------------------------------------|--|
| Name                  | Value                                                                                  |  |
| Brake Release Delay   |                                                                                        |  |
| Brake Hold Off        |                                                                                        |  |
| Speed Start Delay     |                                                                                        |  |
| Brake Drop Delay      |                                                                                        |  |
|                       | Name<br>Brake Release Delay<br>Brake Hold Off<br>Speed Start Delay<br>Brake Drop Delay |  |

| LX - Special Parameters |                       |       |
|-------------------------|-----------------------|-------|
| Param.                  | Name                  | Value |
| LX02                    | Switching Frequency   |       |
| LX06                    | Fan Function Test     |       |
| LX08                    | Phase Current Check   |       |
| LX13                    | Speed Following Error |       |
| LX14                    | Speed Difference      |       |

| CH - Configuration Handling |                                              |       |
|-----------------------------|----------------------------------------------|-------|
| Param.                      | Name                                         | Value |
| CH01                        | Default Parameters<br>Factory Default (OEM)  |       |
| CH02                        | Save (to flash or SD card)<br>Write to drive |       |
| CH03                        | Restore (from flash or Card)                 |       |

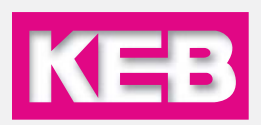

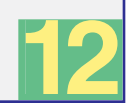